## รายละเอียด/วิธีการ เข้าตรวจสอบแก้ไขรายการเบิกผ่านระบบออนไลน์

- เข้าสู่ระบบการเบิก Flexible Benefits <u>https://flexbenefits.mis.cmu.ac.th</u>
  - เลือกในส่วนของ "ประวัติการเบิกสวัสดิการ ปีงบประมาณ 2566"

| CHIANG       | MAI UNIVERSITY                                                                  | ts CMU                                                                                                    |                     |                        |                                                                                                    |
|--------------|---------------------------------------------------------------------------------|----------------------------------------------------------------------------------------------------|---------------------|------------------------|----------------------------------------------------------------------------------------------------|
| หน้าแรก<br>【 | ข้อมูลที่เกี่ยวข้อง > เลือกแผนประกัน งเ<br>СССССССССССССССССССССССССССССССССССС | ปี 67 ประวัติการเบิกสวัสดิการ ∨<br>ประวัติการเบิกสวัสดิการ<br>ประวัติการเบิกสวัสดิการ<br>บระวงการเบกสวลดการ<br>งบปิ67 | ตรวจสอบรายการเบิก ~ | STURING TYPEF ~        | อนุมัติเสือกแผนประกับ<br>ฟรี่อม!<br>ให้เบิกสวัสดิการสุขภาพ<br>ปังบประมาณ 67 แล้วจ้า                                                                                       |
|              | พนักงานมหาวิทยาลัยเซียงใหม่ประจำเ<br>แผนประกัน                                  | หาวิทยาลัยเชียงใหม่<br>สุขภาพปี 67 ประวัติการ                                                                         | เบิกสวัสดิการปี 66  | ประวัติการเบิกสวัสดิกา | ค่าใช้บริการสปา นวดแผนไทย การเสริมความงามในสถายประกอบการพบาบเล<br>ค่าพยาบาล ค่าตรวจสุขภาพประจำปี ค่ากับตกรรม การจึดวัคชับ คายกาพปาบัด กำแลไ<br>15ปี 67 เป็กสวัสดิการปี 67 |

- 2. ระบบจะแสดงประวัติการเบิกสวัสดิการทั้งหมดของท่านในปีงบประมาณ 2566
  - เลือกรายการเบิกที่มีสถานะ "ตีกลับจากส่วนงาน หรือ ตีกลับจากกองบุคคล"
  - คลิก "แก้ไข" 🛛 🗹

## ประวัติการเบิกสวัสดิการ

| 10 16 | NOON AVEN IN       | างเหลอ | : 1850.00 บาท           |                        |            |                         |            |              |
|-------|--------------------|--------|-------------------------|------------------------|------------|-------------------------|------------|--------------|
| No.   | หมายเลขการ<br>เบ็ก | ประเภท | การเบิกจ่าย             | จำนวนเงินที่<br>ชอเบิก | วันที่ยืน  | สถานะ                   | วันที่โอน  | จัดการข้อมูล |
| 1     | 527                | HUR    | 1.5 การฉีดวัดขึ้น       | 300.00                 | 08/05/2023 | รอดรวจสอบจาก<br>ส่วนงาน |            | แก้ไข        |
| 2     | 525                | 8      | 2.2 การสมัครแข่งขันกีฬา | 300.00                 | 08/05/2023 | ด็กลับจากส่วนงาน        | ÷          |              |
| 3     | 521                | 8      | 2.2 การสมัครแข่งขันกีฬา | 50.00                  | 02/05/2023 | โอนแล้ว (กอง<br>คลัง)   | 04/05/2566 | ٥            |

 เมื่อคลิกแก้ไขแล้ว ระบบจะเข้าไปสู่หน้าขั้นตอนการพิจารณาอนุมัติ เหตุผลที่ถูกตีกลับจะปรากฏอยู่ดังรูป

|                                                                                                    | ขั้นตอบการพิจารณาอนบัติ                 |
|----------------------------------------------------------------------------------------------------|-----------------------------------------|
|                                                                                                    | (ศึกลับจากส่วนงาน)                      |
| หตผลที่ถกตีกลับ                                                                                                    | 1 2 3 4 5                               |
| มมาวแมนออารต้ออันเ                                                                                                    |                                         |
| หมายเหตุการตกลบ:                                                                                                    |                                         |
| ดีกรีบจากสวนงานครั้งที่ 1 เอกสารไม่ครบ ขอส                                                                                                    | งเอกสารพลักตานรปประกอบกิจกรรมเพิ่มเติม  |
| ดีก <mark>ลับ</mark> จากสั <i>รุ</i> นงานครั้งที่ 1 เอกสารไม่ครบ ขอส                                                                                                    | งเอกสารหลักฐานรูปประกอบกิจกรรมเพิ่มเติม |
| ดีก <mark>สม</mark> จากส่ฐมงานครั้งที่ 1 เอกสารไม่ครบ ขอส<br>ต้องการเลือกการเบิกจ่ายด้านใด *                                                                                                    | งเอกสารหลักฐานรูปประกอบกิจกรรมเพิ่มเติม |
| ดีก <mark>รีก</mark> จากส่สุมงานครั้งที่ 1 เอกสารไม่ครบ ขอส<br>ต้องการเลือกการเบิกจ่ายด้านใด *<br>O 🛐 ป.ด้านสุขภาษ                                                                                                    | งเอกสารหลักฐานรูปประกอบกิจกรรมเพิ่มเติม |
| ดีก <mark>ลับ</mark> จากส์รุนงานครั้งที่ 1 เอกสารไม่ครบ ขอส<br>ด้องการเลือกการเบิกจ่ายด้านได *<br>()<br>()<br>()<br>()<br>()<br>()<br>()<br>()<br>()<br>()<br>()<br>()<br>()                                                                       | งเอกสารหลักฐานรูปประกอบก็จกรรมเพิ่มเติม |
| ดีกรีบจากสรุนงานครั้งที่ 1 เอกสารไม่ครบ ขอส<br>ต้องการเลือกการเบิกจ่ายด้านใด *                                                                                                    | งเอกสารหลักฐานรูปประกอบกิจกรรมเพิ่มเติม |
| <ul> <li>ดักขึ้งจากสรุนงานครั้งที่ 1 เอกสารไม่ครบ ขอส</li> <li>ด้องการเลือกการเบิกจ่ายด้านใด *</li> <li>ม.ด้านสุขภาพ</li> <li>ม.ด้านสุขภาพ</li> <li>ม.ด้านสุขภาพ</li> </ul>                                                                        | งเอกสารหลักฐานรูปประกอบกิจกรรมเพิ่มเติม |
| <ul> <li>ตักขึ้นจากส่รุนงานครั้งที่ 1 เอกสารไม่ครบ ขอส</li> <li>ต้องการเลือกการเบิกจ่ายด้านได *</li> <li>ม.ด้านสุขภาพ</li> <li>ม.ด้านสุขภาพ</li> <li>ม.ด้านสร้างเสริมสุขภาพ</li> <li>ม.ด้านส่งสร้างสุขภาพ</li> <li>ม.ด้านส่งสร้างสุขภาพ</li> </ul> | งเอกสารหลักฐานรูปประกอบกิจกรรมเพิ่มเติม |

4. ให้ดำเนินการแก้ไขตามเหตุผลที่ระบุไว้ เมื่อดำเนินการเรียบร้อยแล้วให้กด "แก้ไขข้อมูล" เสร็จสิ้นกระบวนการ

|                                                                                    | เรอเทากบ จ <b>า</b> นวนเงนตามเ | บเสรจโค) * |      |  |
|------------------------------------------------------------------------------------|--------------------------------|------------|------|--|
| 00                                                                                 |                                |            |      |  |
| อสถานบริการที่เข้ารับบริการ *                                                      |                                |            |      |  |
| านวังมช.                                                                           |                                |            |      |  |
| ยละเอียดการเข้ารับบริการเพิ่มเติม *<br>๑ mini run จัดโดยคณะแพทย์ มช. ประจาวันที่ 1 | 5 พฤษภาคม 2566                 |            | <br> |  |
| isເอกสารเพิ่มเติมกลับไปแล้วค่ะ                                                     |                                |            |      |  |
|                                                                                    |                                |            |      |  |
|                                                                                    |                                |            |      |  |
|                                                                                    |                                |            |      |  |